# Legate Smart Doorbell Standard Wired

**ORIGINALITY DESIGN SMART - AND BEAUTIFUL** 

# QUICK GUIDE

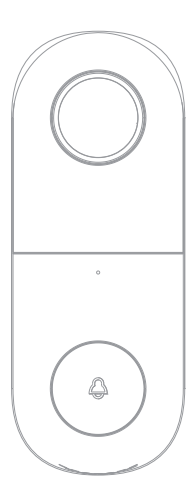

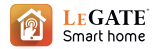

## What's in the box?

Please consult this checklist for all parts.

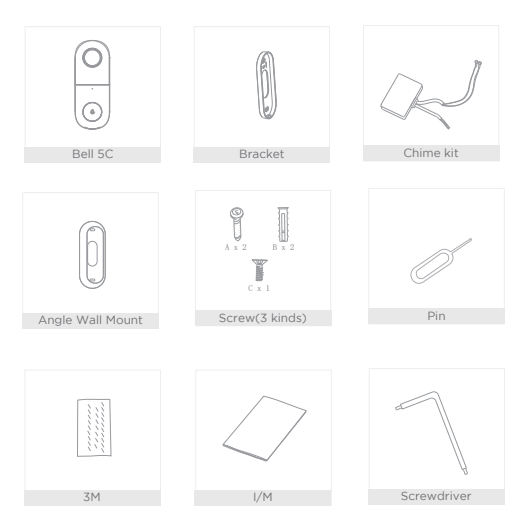

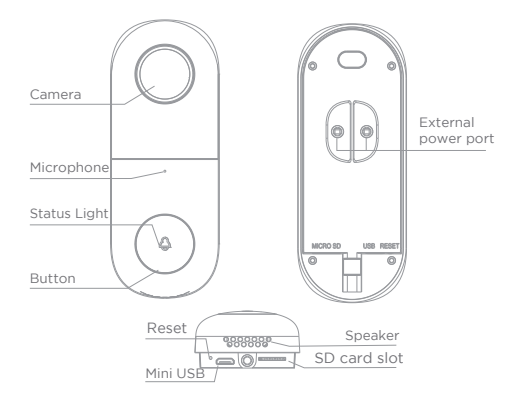

## **Description**

| Power | Port | AC 12V~24V |
|-------|------|------------|
|       |      |            |

Doorbell button Press the button to activate the doorbell

| Status light | Red light solid on: the camera network is abnormal                                                      |  |  |  |
|--------------|----------------------------------------------------------------------------------------------------|--|--|--|
|              | Red light blinking: awaiting WiFi connection, or currently connecting (faster blinking)                 |  |  |  |
|              | <ul> <li>Blue light solid on: camera running correctly</li> </ul>                                       |  |  |  |
| Microphone   | Captures sound for your video                                                                           |  |  |  |
| SD card slot | Supports local SD Card storage (Max.128G)                                                               |  |  |  |
| Reset1       | Press and hold on for 5 seconds with pin to reset the doorbell (unable to unbind the bell from account) |  |  |  |

## Install

Mode 1 Doorbell General Installation

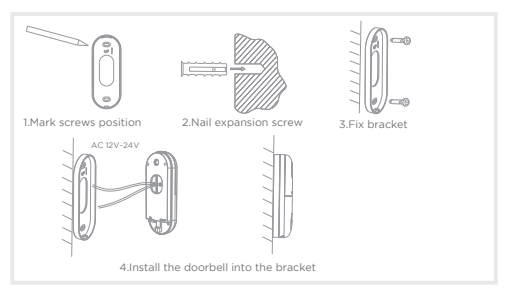

## Mode 2 Angle Wall Mount + bracket + doorbell installation

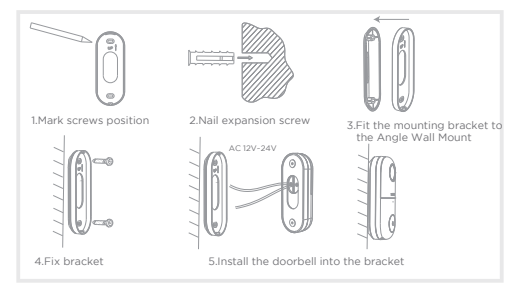

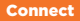

### Download

Legate Smart Home is available for both IOS and Android OS. Rearch the name "Legate Smart Home" in App Store or Google Play, or scan upper QR-Code to download the App.

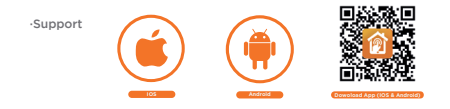

## Set up router

This device only supports 2.4GHz frequency band router, does not support SGHz frequency band router, please set the relevant parameters of the router before WHFI configuration, WHFI passwords do not include special characters such as -I@#5% &?(). When the device is configured in WHFI, the mobile phone and device are as close as to the router, which can speed up the configuration of the device.

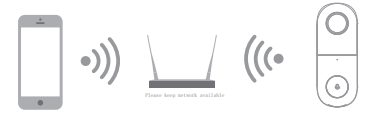

## **Registration Process**

Step 1 Open the Legate Smart Home App, click "Register", read the "Privacy Policy" and click "Agree".

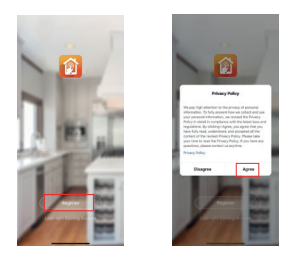

Step 2 input a legal and valid Mobile number or Email address and click "Continue". Input Verification Code, then log in the app.

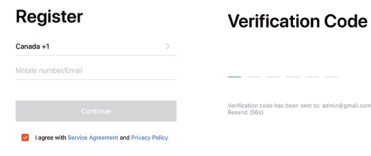

## **QR Code Configuration**

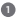

Open the Legate Smart Home App, click "Create family", and you can customize the Family name and related settings .

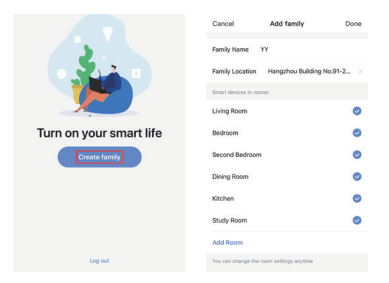

Continue to click "Security & Sensor" >> "Smart Camera",and then choose

"Add Device" or "+".ready to add camera.

| Cancel               | Add D                             | Device                              | 8                 | YY ~        |             |           | 0 +  |
|----------------------|-----------------------------------|-------------------------------------|-------------------|-------------|-------------|-----------|------|
| Add Ma               | nually                            | Search                              | Device            | $\sim$      | Overcast    |           |      |
| Electrical           |                                   | 0                                   | 0                 | 57.2 %      | Comfortable | 1013 hPa  |      |
| Smart<br>Lighting    | Smart<br>Camera                   | Alarm<br>(bluetooth)                | Alarm<br>System ( | All devices | Living Room | Bedroom   | Sec: |
| Home<br>Appliances I | -                                 |                                     |                   |             |             |           |      |
| Home<br>Appliance    | 1 ···                             |                                     |                   |             |             |           |      |
| Kitchen              | R)                                | (bluetooff)                         | (ZigBee)          |             |             |           |      |
| Security<br>& Sensor | . 1                               | . 0                                 | . 1               |             |             |           |      |
| Sport<br>& Health    | Door and<br>Window 5<br>(Zigitae) | Door And<br>Window 5<br>(biketooth) | Door<br>Sensor    |             | No devi     | 00<br>600 |      |
| Others               | 2                                 | •                                   | ۵                 |             |             |           |      |

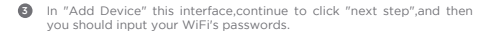

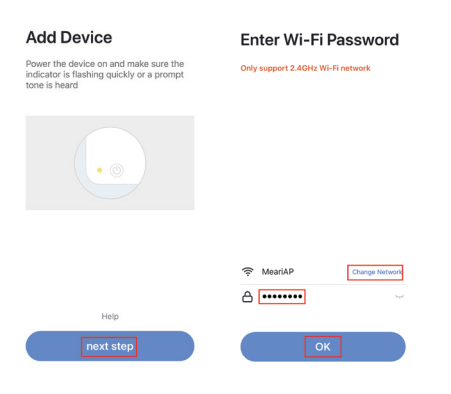

#### Note:

1) Camera only supports 2.4GHz WiFi network.

2) The number of bits in the ssid and passwords of the router should not exceed 24 digits.

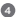

In this interface, you should scan the QR code in your phone with the camera.when the camera comes out "dong dong dong". And you can complete the configuration about 30s.

#### Scan with the camera

When you tap CONTINUE, the mobile phone displays a QR code. Hold the camera 15 to 20 cm in front of the mobile phone for the camera to scan the QR code.

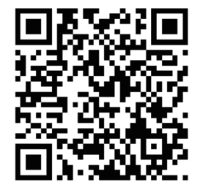

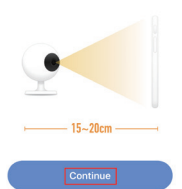

Heard nothing at all

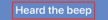

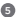

6 When connecting, you should make sure your router, mobile, and camera are as close as possible. When camera added successfully.click "\*" you could also DIY the camera's name.

Connecting

Make sure your router, mobile, and device are as close as possible

## Device added successfully

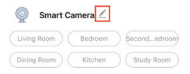

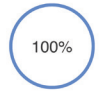

~ Device found

- Register device to the smart cloud

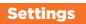

In "Smart Camera" interface,click "∠",you can set the camera common functions.

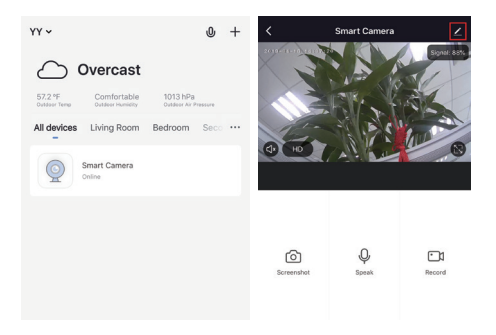

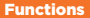

### Full-duplex audio

When the visitor push the doorbell button, you will get a call. You can see and hear the vistor in your App from the doorbell if you answer.

### Motion detection

Motion sensors will notify you when movement is detected.

### Shared device

The doorbell device can be shared with friends, and friends can also preview online. There is no limit to the number of sharing devices, but only 6 accounts are supported for online preview at the same time.

## Record

Record every moment using high capacity SD card storage.

## Day & Night

Powerful night vision means no interruptions, even in complete darkness.

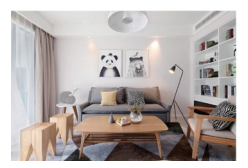

Daytime

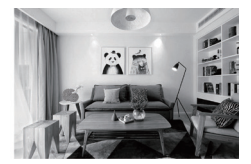

Night

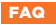

- Q: In the network process, the process bar is always not 100%, add failure?
- A: This camera only supports 2.4GHz WiFi router, please make sure you are using a 2.4GHz WiFi router.And confirm the WiFi password again.
- Q: Repeated additions are failures?
- A: After adding a failure, it is recommended to restart the device or power off, and then try to add again.
- Q: The device cannot be previewed properly?
- A: Check whether the network is normal, you can place the camera close to the router, and if not, it is recommended to reset the device and add it again.
- Q: How to cut the camera network to another router?
- A: First remove and reset the device on the App and then configure the device again by the App.
- Q: Why I can't get the notifications with my cell phone App?
- A: Please confirm that the App has been running on the phone, and the relevant reminder function has been opened; Message notification and authority confirmation in the mobile phone system have been opened.
- Q: Why doesn't the device identify the SD card?
- A: It is recommended to plug in SD card after power cut. Confirm whether the SD card is normally available and the format is FAT32. And the TF

card can't be identified when the internet environment is not good.